## 更新下載及安裝步驟:(Windows)

1.請將點讀筆 Mini USB 連接線與電腦連接:

2.音檔更新下載位置:(如下圖)

| ــــ 新分頁                                      | ×   佘, 雙語微笑    | :無法筆-音楣 🛚 🗙 🔇       | Downloading from Di   | +         | ~      | -       |          | ×  |
|-----------------------------------------------|----------------|---------------------|-----------------------|-----------|--------|---------|----------|----|
| $\leftrightarrow$ $\rightarrow$ C $\triangle$ | ▲ 不安全   60.248 | 8.7.72:52904/fsdown | load/eafE5BfTN/202201 | 11_PM1955 | Ċ      | ☆       | * 🕡      | :  |
| File Station                                  | I              |                     |                       |           |        |         |          | 登入 |
| < > C 202                                     | 20111_PM1955   |                     |                       |           | ❣ 篩選   |         |          |    |
| 下載資料夾                                         |                |                     |                       |           |        |         | ≡        | -  |
| 名稱                                            |                | 大小                  | 檔案類型                  |           |        |         | 修改日期     | A  |
| MIPEN_MIBLK001                                | 1_奇積木(基礎更      | 52.3 MB             | AND 檔案                |           | 2022-0 | 01-11 1 | 9:42:16  | 5  |
| MIPEN_MIBOOK0                                 | 04_臺灣雙語調音      | 261 MB              | AND 檔案                |           | 2022-0 | 01-11 2 | 21:16:40 | )  |
|                                               |                |                     |                       |           |        |         |          |    |

2 個項目 С

## 3.選擇[下載資料夾]:(如下圖)

| Ownloading from DiskStation × +    |                        |                    | × -       | - 🗆 X       |
|------------------------------------|------------------------|--------------------|-----------|-------------|
| ← → C △ ▲ 不安全   60.248.7.72:529    | 104/fsdownload/eafE5Bf | TN/20220111_PM1955 | ₿ ☆       | 🗯 👬 🗄       |
| File Station                       |                        |                    |           | 登入          |
| <br>く > C 20220111_PM1955<br>下載資料夾 |                        |                    | ▼ 篩選      | = -         |
| 名稱                                 | 大小                     | 檔案類型               |           | 修改日期        |
| MIPEN_MIBLK001_奇積木(基礎更新)V1.1.A     | 52.3 MB                | AND 檔案             | 2022-01-1 | 11 19:42:16 |
| MIPEN_MIBOOK004_臺灣雙語調音首冊v1.0       | 261 MB                 | AND 檔案             | 2022-01-1 | 11 21:16:40 |
|                                    |                        |                    |           |             |
|                                    |                        |                    |           | 2 個項目 C     |

4.語言編碼:繁體中文,選擇[下載資料夾]:(如下圖)

| Overloading from DiskStation × +                                       | ~ - 🗆 X                                        |
|------------------------------------------------------------------------|------------------------------------------------|
| ← → C ☆ ▲ 不安全   60.248.7.72:52904/fsdownload/eafE5BfTN/20220111_PM1955 | ie 🛧 🗯 👬 :                                     |
| File Station                                                           | 登入                                             |
| く > C     20220111 PM1955       下載資料次     下載       名稱     語言編碼         | ♥ 篩選 ■ ▼ ● ● ● ● ● ● ● ● ● ● ● ● ● ● ● ● ● ● ● |
| MIPEN_MIBLK001_奇科 選擇語言編碼,供檔案下載或壓縮為,zip 橫時使用                            | 2022-01-11 19:42:16                            |
| MIPEN_MIBOOK004_ 語言編碼: 繁體中文 ▼           取消         下載資料夾               | 2022-01-11 21:16:40                            |
|                                                                        | 2 個項目 C                                        |

## 5.開始下載之.zip 檔:(如下圖)

| O Downloading from DiskStation × + |                       |                    | ~ -          |         |
|------------------------------------|-----------------------|--------------------|--------------|---------|
| ← → C △ ▲ 不安全   60.248.7.72:529    | 04/fsdownload/eafE5Bf | TN/20220111_PM1955 | ₿ ☆          | 🕈 🔞 E   |
| File Station                       |                       |                    |              | 登入      |
| < > C 20220111_PM1955              |                       |                    | ॺ 篩選         |         |
| <b>英科資捷</b> 不                      |                       |                    |              | = -     |
| 名稱                                 | 大小                    | 檔案類型               |              | 修改日期    |
| ☐ MIPEN_MIBLK001_奇積木(基礎更新)V1.1.A   | 52.3 MB               | AND 檔案             | 2022-01-11 1 | 9:42:16 |
| MIPEN_MIBOOK004_臺灣雙語調音首冊v1.0       | 261 MB                | AND 檔案             | 2022-01-11 2 | 1:16:40 |
|                                    |                       |                    |              |         |
|                                    |                       |                    | 2 個          | 国項目 C   |
| 20220111_PM1955.zip                |                       |                    | 1            | ≧部顯示  × |

| ) 🖀 20220111_PM1955 (1).zip - WinRAR (評估版) |                                         |                                    |       | <u>011</u> 9 |          |
|--------------------------------------------|-----------------------------------------|------------------------------------|-------|--------------|----------|
| 檔案(F) 指令(C) 工具(S) 我的最愛(O) 選項(N             | 說明(H)                                   |                                    |       |              |          |
| 前入 解室縮到 測試 検視 刪除                           | ■ ● ● ● ● ● ● ● ● ● ● ● ● ● ● ● ● ● ● ● | <ul> <li>資訊</li> <li>協募</li> </ul> | 註解 自解 |              |          |
| 20220111_PM1955 (1).zip - ZIP 壓縮相          | 留, 未封裝大小 328,514,5                      | 560 位元組                            |       |              | ~        |
| 名稱                                         | 大小 封裝(                                  | <sub>後</sub> 類型                    |       | 修改的日期        |          |
|                                            |                                         | 檔案資料夾                              |       |              |          |
| 20220111_PM1955                            |                                         | 檔案資料夾                              |       | 2022/1/11    | 下午 09:40 |
| <                                          |                                         |                                    |       | -            | >        |
|                                            |                                         | 總共1個資料夾                            |       |              |          |

7.請選擇[解壓縮到]:(如下圖)

| ) 20220111_PM1955 (1).zip - WinRAR (評估版)                                   | <u></u> |         | ×    |
|----------------------------------------------------------------------------|---------|---------|------|
| 檔案(F) <mark>惜々(C) 工員</mark> (S) 我的最愛(O) 選項(N) 說明(H)                        |         |         |      |
|                                                                            |         |         |      |
|                                                                            |         |         |      |
|                                                                            |         |         |      |
| ▶ 20220111_PM1955 (1).zip\20220111_PM1955 - ZIP 壓縮檔, 未封裝大小 328,514,560 位元組 |         |         | ~    |
| 名稱 大小 封裝後 類型                                                               | 修改的日    | 期       |      |
| 置安婆料 <u>市</u>                                                              |         |         |      |
| MIPEN_MIBOOK004_臺灣雙語調音首冊v1 273,682,4 273,682,4 AND 檔案                      | 2022/1/ | 11 下午 ( | 9:16 |
| MIPEN_MIBLK001_奇積木(基礎更新)V1.1 54,832,128 54,832,128 AND 檔案                  | 2022/1/ | 11 下午 ( | 7:42 |
|                                                                            |         |         |      |
|                                                                            |         |         |      |
|                                                                            |         |         |      |
| <                                                                          |         |         | >    |
| □ == 選取 328,514,560 位元組, 共計 2 個檔案 總共 328,514,560 位元組, 共計 2 個檔案             |         |         | .3   |

8.請選擇點讀筆磁碟機及資料夾 BOOK(如:E:\BOOK) (如下圖):

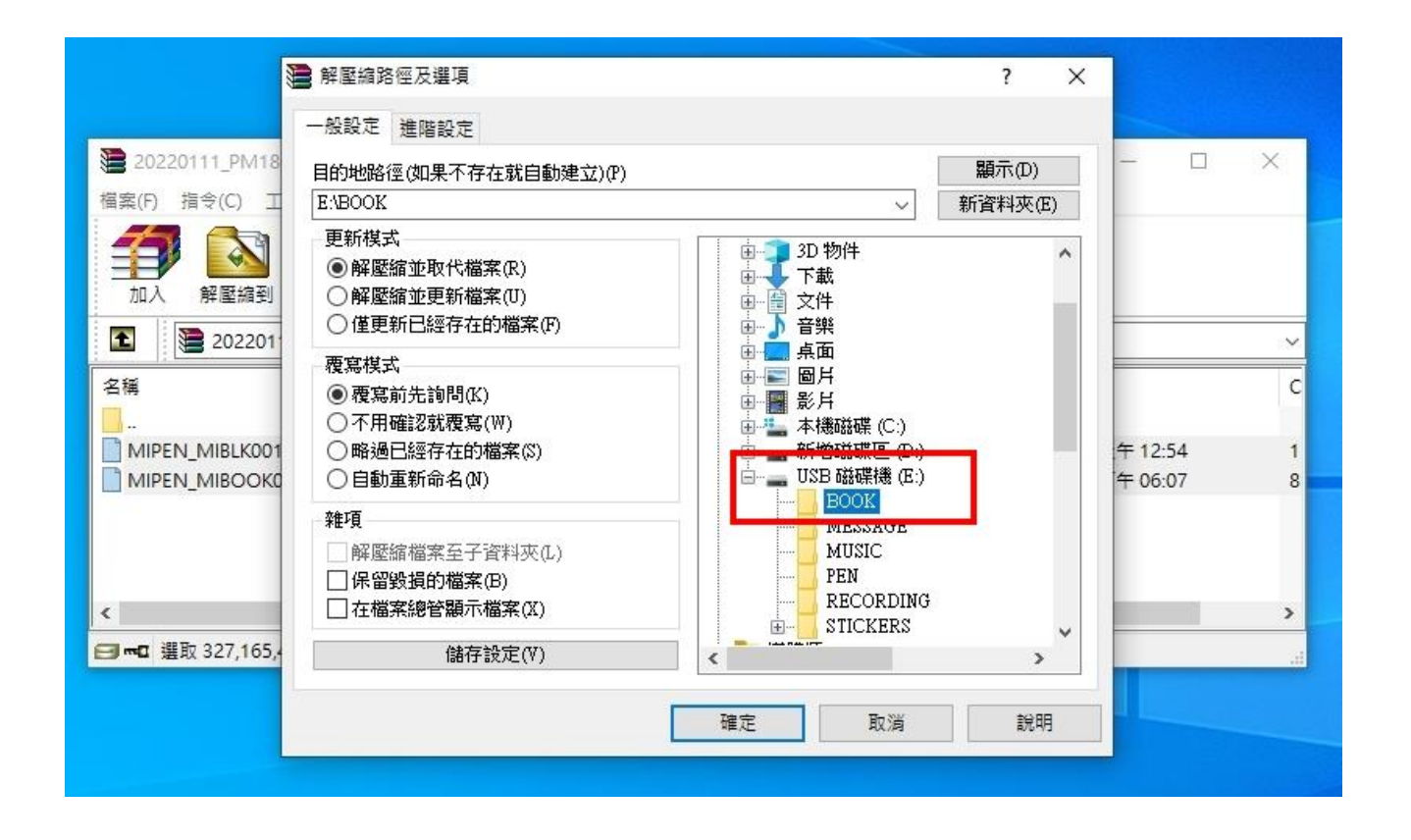

|                                     |                                                       | 00 /4 /44 L A= 07 E0                     |                    |   |
|-------------------------------------|-------------------------------------------------------|------------------------------------------|--------------------|---|
| 📜 20220111_PM1808.zip - WinRAR (評估版 | Ð                                                     |                                          |                    | × |
| 檔案(F) 指令(C) 工具(S) 我的最愛(O) 握         | ፤項(ℕ) 說明(H)                                           |                                          |                    |   |
| 🦰 💦 📑 Idol 🕽                        | 🔊 🗛 💌                                                 | 🖌 👘 l 🙆. 🛛                               |                    |   |
|                                     |                                                       |                                          |                    |   |
|                                     | 進 20220111_PM1808.zip                                 | o解壓縮                                     | ¥ 目群               |   |
| 20220111_PM1808.zip\20220           | 歴録機 ColliandStation/De                                | uum1 1000001111 DM(1000 min              | 組                  | ~ |
| 名稱                                  | 産調補 C.103els&levenDo<br>  解壓縮<br>  MIPEN MIBOOK004 奏: | ◎ ##1000.2011_FM1000.201                 | 修改的日期              | c |
|                                     |                                                       |                                          |                    |   |
| MIPEN_MIBLK001_奇積木(基礎 53,9          | 4=20++88                                              | 00.00.17                                 | 2022/1/11 上午 12:54 | 1 |
| MIPEN_MIBOOK004_臺灣雙語 273,           | 經過時間 剩餘時間                                             | 00:00:17                                 | 2022/1/11 下午 06:07 | 8 |
|                                     |                                                       | 10.0                                     |                    |   |
|                                     |                                                       | 19%                                      |                    |   |
| <                                   | 背景作業(B)                                               | 暫停(2)                                    |                    | > |
| 一 ···· 選取 327.165.440 位元組, 共計 2 個檔  | 取消                                                    |                                          | 共計 2 個檔案           |   |
|                                     | -0//1                                                 | 1. 1. 1. 1. 1. 1. 1. 1. 1. 1. 1. 1. 1. 1 | 1                  |   |

9. 開 啟 點 讀 筆 磁 碟 機 及 資 料 夾 BOOK (如 下 圖):

| 🕳   📝 📙 🖛   USB 磁碟機 (E:) |           |   |     |                 |          |
|--------------------------|-----------|---|-----|-----------------|----------|
| 檔案 常用 共用 檢視              |           |   |     |                 |          |
| ← → < ↑ ▲ → 本機 → USB 磁   | 蹀躞 (E:)   | ~ | Ū   |                 | 遊碟機 (E:) |
|                          | 名稱 ^      |   | 修改  | 日期              | 類型       |
|                          | ВООК      |   | 202 | 0/10/5 下午 01:44 | 檔案資料夾    |
|                          | PEN PEN   |   |     |                 | 檔案資料夾    |
|                          | RECORDING |   |     |                 | 檔案資料夾    |
| <b>一</b> 文件              | TICKERS   |   |     |                 | 檔案資料夾    |
| ■ 国片                     | *         |   |     |                 |          |
| milinguall               |           |   |     |                 |          |
| 📙 mipen                  |           |   |     |                 |          |
| Site                     |           |   |     |                 |          |
| 间 文件                     |           |   |     |                 |          |
| 📥 OneDrive - Personal    |           |   |     |                 |          |
| □ 本機                     |           |   |     |                 |          |
| <b>〕〕</b> 3D 物件          |           |   |     |                 |          |
| ➡ 下載                     |           |   |     |                 |          |
| 1 文件                     |           |   |     |                 |          |
| ♪ 音樂                     |           |   |     |                 |          |
| 桌面                       |           |   |     |                 |          |
| ■ 国片                     |           |   |     |                 |          |
| 副 影片                     |           |   |     |                 |          |
| 🏪 本機磁碟 (C:)              |           |   |     |                 |          |
| 🚍 新增磁碟區 (D:)             |           |   |     |                 |          |
| 🕳 USB 磁碟機 (E:)           |           |   |     |                 |          |
| 🕳 USB 磁碟機 (E:)           |           |   |     |                 |          |
| 🚔 網路                     |           |   |     |                 |          |
|                          | <         |   |     |                 | >        |
| 4個項日 已選取1個項目             |           |   |     |                 |          |

## 9. 刪除受影響之點讀筆內的檔案 (如下圖):

| ☑ マ   BOOK<br>宿窯 常用 共用 檢視                                                                                                    |             |                                                                                                    |
|----------------------------------------------------------------------------------------------------|-------------|----------------------------------------------------------------------------------------------------|
| ← → 、 ↑                                                                                                    | (E:) > BOOK | ✓ ひ 没 提尋 BOOK                                                                                                    |
| <ul> <li>★ 快速存取</li> <li>● 「東</li> <li>● 下戦</li> <li>○ 文件</li> <li>○ OneDrive - Personal</li> <li>○ 文件</li> <li>○ OneDrive - Personal</li> <li>○ 太機</li> <li>③ 3D 构件</li> <li>◆ 下戦</li> <li>③ 3D 物件</li> <li>● 下戦</li> <li>○ 文件</li> <li>&gt; 音樂</li> <li>● 眞面</li> <li>※ 「 二 本機磁磁((C))</li> <li>● 新増磁速電((D))</li> <li>■ USB 磁磁機 (E)</li> </ul> | ★ Bookt     | 修改日期         類型           2021/12/11 下午 12:37         AND 檔案           2021/12/13 下午 11:00         AND 檔案           2021/12/13 下午 10:22         AND 檔案           2021/12/14 下午 03:04         AND 檔案           2021/12/14 下午 03:04         AND 檔案           2022/1/12/14 下午 03:04         AND 檔案           2022/1/11 下午 07:42         AND 檔案           2022/1/11 下午 09:16         AND 檔案 |
| 2000 Here (c.)                                                                                                    |             |                                                                                                    |

您太棒了,更新完成~

| _   🛃 🚽 =   BOOK      |             |                                       |    |                   |        |
|-----------------------|-------------|---------------------------------------|----|-------------------|--------|
| 檔案 常用 共用 檢視           |             |                                       |    |                   |        |
| ← → · ↑ → 本機 > U      | SB 磁碟機 (E:) | > BOOK ~                              | ē  | ,○ 搜尋 BOOK        |        |
|                       |             | 名稱 ^                                  | 修道 | 收日期               | 類型     |
| ★ 快速仔収                |             | ◎ MIPEN_MIBLK012_書籤卡V1.0.AND          | 20 | 21/12/13 下午 11:00 | AND 檔案 |
|                       | R           | MIPEN_MIBOOK001_蕭博士慎選童謠書籤卡V1.0.AND    | 20 | 21/12/13 下午 10:22 | AND 檔案 |
| ➡ 下載                  | *           | ◎ MIPEN_MIBOOK002_臺灣雙語8800音海報V1.0.AND | 20 | 21/12/14 下午 03:04 | AND 檔案 |
| 🔮 文件                  | 1           | ☐ MIPEN_MIBOOK003_音小失大一聽道地V1.0.AND    | 20 | 21/12/13 下午 03:30 | AND 檔案 |
| ■ 圖片                  | *           | MIPEN_MIBLK001_奇積木(基礎更新)V1.1.AND      | 20 | 22/1/11 下午 07:42  | AND 檔案 |
| 📙 milinguall          |             | MIPEN_MIBOOK004_臺灣雙語調音首冊v1.0.AND      | 20 | 22/1/11 下午 09:16  | AND 檔案 |
| mipen                 |             |                                       |    |                   |        |
| Site                  |             |                                       |    |                   |        |
| 🛄 文件                  |             |                                       |    |                   |        |
| 📥 OneDrive - Personal |             |                                       |    |                   |        |
| 📃 本機                  |             |                                       |    |                   |        |
| 🧊 3D 物件               |             |                                       |    |                   |        |
| 🕂 下載                  |             |                                       |    |                   |        |
| 🔮 文件                  |             |                                       |    |                   |        |
| ▶ 音樂                  |             |                                       |    |                   |        |
| 三 桌面                  |             |                                       |    |                   |        |
| ▶ 圖片                  |             |                                       |    |                   |        |
| 📲 影片                  |             |                                       |    |                   |        |
| 🏪 本機磁碟 (C:)           |             |                                       |    |                   |        |
| 🔜 新増磁碟區 (D:)          |             |                                       |    |                   |        |
| USB 磁碟機 (E:)          |             |                                       |    |                   |        |
| USB 磁碟機 (E:)          |             |                                       |    |                   |        |